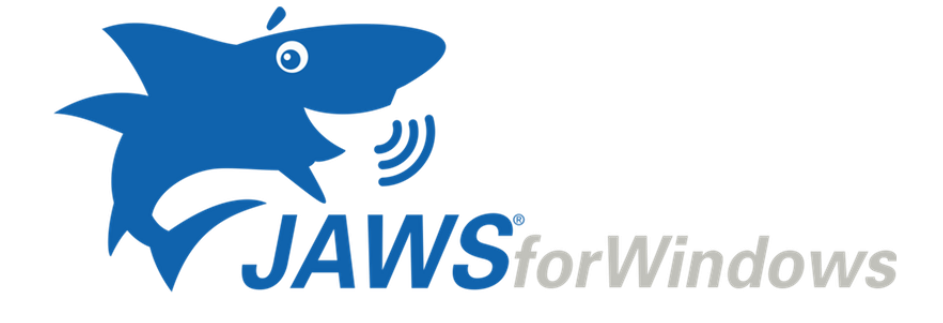

# JAWS

Atalhos

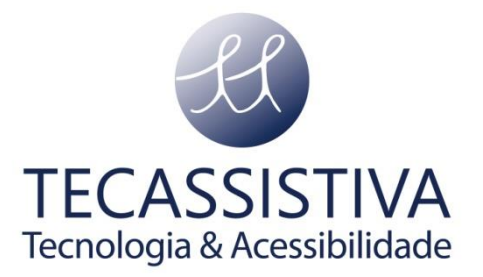

#### PUBLICADO POR

#### **Freedom Scientific**

11800 31st Court North St. Petersburg, Florida 33716-1805 EUA www.freedomscientific.com

E POR

#### Tecassistiva

Av. Dr. Altino Arantes, 345 Vila Clementino São Paulo - SP CEP 04042-032 Brasil www.tecassistiva.com.br

TECASSISTIVA Tecnologia & Acessibilidade

Telefone/Fax: (11) 3266-4311 E-mail: teca@tecassistiva.com.br

As informações neste documento estão sujeitas a alterações sem aviso prévio. Nenhuma parte desta publicação pode ser reproduzida ou transmitida de qualquer forma ou meio eletrônico ou mecânico, para qualquer finalidade, sem a permissão expressa por escrito da Freedom Scientific e da Tecassistiva.

Copyright © 2018 Freedom Scientific, Inc. Todos os direitos reservados.

JAWS é uma marca registrada da Freedom Scientific, Inc. nos Estados Unidos e em outros países. Microsoft, Windows 10, Windows 8.1, Windows 7 e Windows Server são marcas registradas da Microsoft Corporation nos EUA e / ou em outros países.

Tecassistiva - www.tecassistiva.com.br

# Índice

| Atalhos                                | 5  |
|----------------------------------------|----|
| Atalhos de Navegação Web               | 5  |
| Geral                                  | 5  |
| Teclas Rápidas com Navegação por Guias | 6  |
| Teclas Rápidas de Navegação            | 6  |
| Formulários                            | 8  |
| Tabelas                                | 9  |
| Marcadores                             | 10 |
| Quadros                                | 10 |
| Elementos                              | 11 |
| Atalhos de Desktop e Laptop            | 12 |
| Para leitura de Texto                  | 12 |
| Informativo                            | 14 |
| Para cursores e mouse                  | 14 |
| Para caixas de diálogo                 | 15 |
| Para Ajuda                             | 16 |
| Diversos                               | 16 |
| Por Quadros                            | 17 |
| Para JAWS Tandem                       | 18 |
| Para Pesquisa                          | 18 |
| Para OCR Conveniente                   |    |
| Para Eco do Mouse                      | 19 |
| Para Cursor de Toque                   | 20 |
| Atalhos para Windows                   | 21 |

| Geral                                                                     | .21 |
|---------------------------------------------------------------------------|-----|
| Para Janelas e Menus                                                      | .21 |
| Para caixas de diálogo                                                    | .22 |
| Para leitura de Texto                                                     | .22 |
| Para Edição de Texto                                                      | .23 |
| Para o Explorador de Arquivos                                             | .24 |
| Gestos de Toque                                                           | 25  |
| Gestos para navegação por toque, leitura de texto e configurações de fala | .25 |
| Gestos para Comandos Gerais do Windows e do JAWS                          | .27 |
| Importador Exclusivo                                                      | 29  |

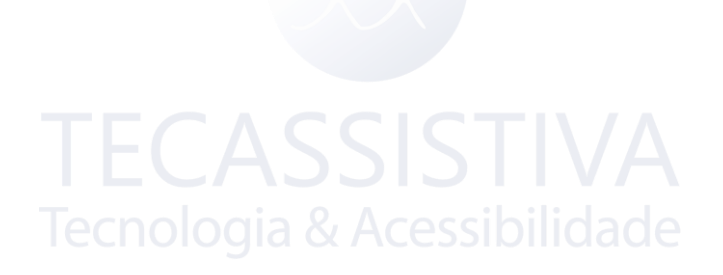

## Atalhos de Navegação Web

Nota: O sistema de ajuda do JAWS inclui informações detalhadas sobre o uso da Internet. No seu navegador, pressione e segure INSERT e pressione F1 duas vezes rapidamente. Quando a ajuda do JAWS estiver aberta, pressione F6 para ir para a janela do tópico de ajuda.

#### Geral

| Descrição                           | Atalho                                  |
|-------------------------------------|-----------------------------------------|
| Voltar uma página                   | ALT + SETA PARA A ESQUERDA ou BACKSPACE |
| Vá em frente uma página             | ALT + SETA PARA DIREITA                 |
| Ler a Barra de Endereço             | INSERT + A                              |
| Próximo Link                        | ТАВ                                     |
| Link Anterior TECAS                 | SHIFT+TAB                               |
| Abrir Link Tecnologia &             | <b>AENTER</b> sibilidade                |
| Lista de Quadros                    | INSERT+F9                               |
| Lista de Links                      | INSERT+F7                               |
| Listar cabeçalhos                   | INSERT+F6                               |
| Cabeçalho no Nível                  | 1 a 6                                   |
| Virtual HTML Features               | INSERT+F3                               |
| JAWS Encontre Próximo e Anterior    | F3 e SHIFT + F3                         |
| Atribuir rótulo personalizado       | CTRL + INSERT + TAB                     |
| Aria Arrastar e Soltar              | Tecla WINDOWS + CTRL + IGUAL            |
| Filtro de texto da região ARIA Live | Tecla WINDOWS + CTRL + BARRA            |
| Assistente de Web Flexível Aberto   | INSERT + BARRA DE ESPAÇO seguido por X  |

#### Teclas Rápidas com Navegação por Guias

| Descrição                                       | Atalho                                |
|-------------------------------------------------|---------------------------------------|
| Abra uma nova guia                              | CTRL+T                                |
| Abra uma nova guia na barra de endereços        | ALT + ENTER (na barra de endereços)   |
| Mudar para o separador seguinte                 | CTRL+TAB                              |
| Mude para o separador anterior                  | CTRL+SHIFT+TAB                        |
| Alternar para um número de tabulação específico | CTRL + n, onde n é um dígito de 1 a 8 |
| Mudar para o último separador                   | CTRL + 9                              |
| Feche a aba atual                               | CTRL + W ou CTRL + F4                 |
| Fechar todas as abas                            | ALT + F4                              |
| Fechar outras guias                             | CTRL + ALT + F4                       |
| Abrir links em uma nova guia no plano de fundo  | CTRL + ENTER                          |
| Abrir links em uma nova guia no primeiro plano  | CTRL + SHIFT + ENTER                  |

#### Teclas Rápidas de Navegação

Dica: Se você mantiver pressionada a tecla SHIFT antes de pressionar uma das seguintes teclas de navegação, poderá mover para a instância anterior desse elemento, por exemplo, pressione A para passar para o próximo botão de rádio, pressione SHIFT + A para ir para o botão de opção anterior . Além disso, se você pressionar CTRL + INSERT enquanto pressiona as teclas pressionadas com um asterisco (\*) ao lado, o JAWS exibirá uma lista desses elementos na página.

| Descrição              | Atalho |
|------------------------|--------|
| Próximo botão de rádio | A*     |

| Próximo botão                                                        | B*         |
|----------------------------------------------------------------------|------------|
| Próxima caixa de combinação, caixa de listagem ou exibição de árvore | С*         |
| Próximo elemento diferente                                           | D          |
| Próxima caixa de edição                                              | E*         |
| Controle do próximo formulário                                       | F          |
| Próximo Gráfico                                                      | G*         |
| Próximo Cabeçalho                                                    | н          |
| Próximo item em uma lista                                            | I          |
| Ir para a linha                                                      | J*         |
| Próximo Marcador                                                     | К*         |
| Próxima lista                                                        | L*         |
| Próximo Quadro                                                       | Μ          |
| Ignorar Links Passados                                               | N          |
| Próximo Artigo                                                       | 0*         |
| Próximo Parágrafo Tecnologia & Acessibilidad                         | ₽*         |
| Mover para a região principal                                        | Q          |
| Próxima região                                                       | R*         |
| Próximo mesmo elemento                                               | S          |
| Próxima Tabela                                                       | T*         |
| Próximo link não visitado                                            | U          |
| Próximo Link Visitado                                                | ν          |
| Próxima caixa de seleção                                             | X*         |
| Próxima Divisão                                                      | Z*         |
| Próximo Controle de tabela                                           | APÓSTROFO* |

| Próximo separador              | TRAÇO               |
|--------------------------------|---------------------|
| Próximo elemento clicável      | BARRA*              |
| Próximo mouse sobre o elemento | PONTO E VÍRGULA*    |
| Próximo elemento               | SHIFT + PONTO FINAL |
| Elemento Anterior              | SHIFT+VÍRGULA       |

### Formulários

| Descrição                                                              | Atalho           |
|------------------------------------------------------------------------|------------------|
| Entrar no Modo de Formulários                                          | ENTER            |
| Sair do Modo de Formulários                                            | MAIS NUM PAD     |
| Listar campos de formulário                                            | INSERT+F5        |
| Primeiro campo de formulário                                           | INSERT+CTRL+HOME |
| Próximo campo de formulário                                            | F                |
| Campo de formulário anterior                                           | SHIFT+F          |
| Último campo de formulário CNOLOGIA & ACESSIDIIIdado                   | INSERT+CTRL+END  |
| Próximo botão de rádio                                                 | Α                |
| Botão de rádio anterior                                                | SHIFT+A          |
| Listar botões de rádio                                                 | CTRL+INSERT+A    |
| Próximo botão                                                          | В                |
| Botão anterior                                                         | SHIFT+B          |
| Lista de Botões                                                        | CTRL+INSERT+B    |
| Próxima caixa de combinação, caixa de listagem ou exibição de árvore   | c                |
| Caixa de combinação anterior, caixa de listagem ou exibição em árvore  | SHIFT+C          |
| Listar caixas de combinação, caixas de listagem ou exibições em árvore | CTRL+INSERT+C    |

| Próxima caixa de edição     | E             |
|-----------------------------|---------------|
| Caixa de edição prévia      | SHIFT+E       |
| Listar caixas de edição     | CTRL+INSERT+E |
| Descrição                   | Atalho        |
| Próxima caixa de seleção    | x             |
| Caixa de verificação prévia | SHIFT+X       |
| Lista de caixas de seleção  | CTRL+INSERT+X |

#### Tabelas

| Descrição                                             | Atalho                                                                           |
|-------------------------------------------------------|----------------------------------------------------------------------------------|
| Listar atalhos de teclas<br>para navegação de tabelas | INSERT + BARRA DE ESPAÇO , seguido por T e, em seguida, PONTO<br>DE INTERROGAÇÃO |
| Próxima Tabela                                        | Т                                                                                |
| Tabela Anterior                                       | SHIFT+T CCICTI/A                                                                 |
| Selecione a Tabela                                    | chologia & Acessibilidade                                                        |
| Próxima linha                                         | TECLA DO WINDOWS + ALT + SETA PARA BAIXO                                         |
| Linha anterior                                        | TECLA DO WINDOWS + ALT + SETA PARA CIMA                                          |
| Linha de leitura                                      | TECLA DO WINDOWS + VÍRGULA ou TECLA DO WINDOWS+NUM<br>PAD 5                      |
| Próxima coluna                                        | TECLA DO WINDOWS + ALT + SETA PARA A DIREITA                                     |
| Coluna Anterior                                       | TECLA DO WINDOWS + ALT + SETA À ESQUERDA                                         |
| Coluna de leitura                                     | TECLA DO WINDOWS + PONTO FINAL                                                   |
| Próxima célula na fila                                | ALT + CTRL + SETA PARA A DIREITA                                                 |
| Célula anterior em linha                              | ALT + CTRL + SETA PARA A ESQUERDA                                                |
| Célula abaixo na coluna                               | ALT + CTRL + SETA PARA BAIXO                                                     |

| Descrição                  | Atalho                              |
|----------------------------|-------------------------------------|
| Célula Acima na Coluna     | ALT + CTRL + SETA PARA CIMA         |
| Ir para a célula da tabela | CTRL + TECLA DO WINDOWS + J         |
| Retornar à célula anterior | CTRL + TECLA DO WINDOWS + SHIFT + J |

#### Marcadores

| Descrição                                                            | Atalho                                                  |
|----------------------------------------------------------------------|---------------------------------------------------------|
| Definir Marcador de Local Temporário (Marcador Permanente para Word) | CTRL + Tecla WINDOWS + K                                |
| Adicionar, Excluir, Editar ou Renomear Marcadores Permanentes        | CTRL+SHIFT+K                                            |
| Mover para Marcador próximo ou anterior                              | K ou SHIFT + K                                          |
| Ler texto nos marcadores 1 a 4                                       | Número de teclas de linha <b>7</b> a <b>0</b>           |
| Mover para o Marcador 1 a 4                                          | SHIFT + teclas de linha numérica 7<br>a 0               |
| Retornar para Marcador no Word                                       | ALT + Tecla WINDOWS + K                                 |
| Selecione o texto do Marcador para a posição do cursor               | <b>INSERT + BARRA DE ESPAÇO</b><br>seguido por <b>M</b> |

## Quadros

| Descrição        | Atalho    |
|------------------|-----------|
| Próximo Quadro   | Μ         |
| Quadro anterior  | SHIFT+M   |
| Lista de Quadros | INSERT+F9 |

#### Elementos

| Descrição                                 | Atalho                     |
|-------------------------------------------|----------------------------|
| Próximo mesmo elemento                    | S                          |
| Elemento idêntico anterior                | SHIFT + S                  |
| Próximo elemento diferente                | D                          |
| Elemento diferente anterior               | SHIFT+D                    |
| Próximo elemento                          | SHIFT + PONTO FINAL        |
| Elemento anterior                         | SHIFT + VÍRGULA            |
| Selecione o elemento inteiro              | F8                         |
| Exibir o elemento inteiro                 | SHIFT + INSERT + F1        |
| Exibir informações detalhadas do elemento | CTRL + SHIFT + INSERT + F1 |
| Ativar o mouse                            | INSERT + CTRL + ENTER      |

Tecnologia & Acessibilidade

## Atalhos de Desktop e Laptop

### Para leitura de Texto

| Descrição                     | Atalhos do Desktop                                       | Atalhos do Laptop                                    |
|-------------------------------|----------------------------------------------------------|------------------------------------------------------|
| Falar Caractere               | NUM PAD 5                                                | CAPS LOCK + VÍRGULA                                  |
| Falar Caractere Fonicamente   | <b>NUM PAD 5</b> duas vezes rapidamente                  | <b>CAPS LOCK + VÍRGULA</b><br>duas vezes rapidamente |
| Falar Caractere Anterior      | SETA ESQUERDA                                            | CAPS LOCK + M                                        |
| Diga o próximo caractere      | SETA DIREITA                                             | CAPS LOCK + PONTO<br>FINAL                           |
| Falar Palavra                 | INSERT+NUM PAD 5                                         | CAPS LOCK+K                                          |
| Soletrar palavra              | INSERT + NUM PAD 5 duas<br>vezes rapidamente             | <b>CAPS LOCK + K</b> duas vezes rapidamente          |
| Falar Palavras Anterior       | INSERT + SETA PARA<br>ESQUERDA                           | CAPS LOCK + J                                        |
| Falar Próxima Palavra Tecnolo | INSERT + SETA PARA<br>DIREITA                            | CAPS LOCK + L                                        |
| Falar Linha                   | INSERT + SETA PARA CIMA                                  | CAPS LOCK + I                                        |
| Soletrar Linha                | <b>INSERT + SETA PARA CIMA</b><br>duas vezes rapidamente | <b>CAPS LOCK + I</b> duas vezes rapidamente          |
| Falar Linha Anterior          | SETA PARA CIMA                                           | CAPS LOCK + U                                        |
| Falar Próxima LInha           | SETA PARA BAIXO                                          | CAPS LOCK + O                                        |
| Falar Sentença                | ALT + NUM PAD 5                                          | CAPS LOCK + H                                        |
| Falar Sentença Anterior       | ALT + SETA PARA CIMA                                     | CAPS LOCK + Y                                        |
| Falar Próxima Setença         | ALT + SETA PARA BAIXO                                    | CAPS LOCK + N                                        |
| Falar Parágrafo               | CTRL + NUM PAD 5                                         | CAPS LOCK + CTRL + I                                 |

| Falar Parágrafo Anterior                                                               | CTRL + SETA PARA CIMA                      | CAPS LOCK + CTRL + U                             |
|----------------------------------------------------------------------------------------|--------------------------------------------|--------------------------------------------------|
| Falar Próximo Parágrafo                                                                | CTRL + SETA PARA BAIXO                     | CAPS LOCK + CTRL + O                             |
| Falar para Cursor                                                                      | INSERT + HOME                              | CAPS LOCK + SHIFT + J                            |
| Falar do Cursor                                                                        | INSERT + PAGE UP                           | CAPS LOCK + SHIFT + L                            |
| Leitura Continua                                                                       | INSERT + SETA PARA BAIXO                   | CAPS LOCK + A                                    |
| Retroceder durante Leitura Continua                                                    | SETA ESQUERDA                              | SETA ESQUERDA                                    |
| Avanço rápido durante Leitura<br>Continua                                              | SETA DIREITA                               | SETA DIREITA                                     |
| Falar Cor                                                                              | <b>INSERT+5</b> na fileira de<br>números   | CAPS LOCK + 5                                    |
| Aumentar a taxa de voz durante<br>Leitura Continua                                     | PAGE UP                                    | PAGE UP                                          |
| Diminuir a taxa de voz durante Leitura<br>Continua                                     | PAGE DOWN                                  | PAGE DOWN                                        |
| Aumente temporariamente a taxa de<br>voz quando não estiver em Leitura<br>Continua     | ALT + CTRL + PAGE UP                       | ALT + CTRL + PAGE UP                             |
| Diminuir temporariamente a taxa de<br>voz quando não estiver Leitura<br>Continua       | GIA & ACESSIDIIICIAC                       | ALT + CTRL + PAGE<br>DOWN                        |
| Aumentar permanentemente a taxa<br>de voz quando não estiver em Leitura<br>Continua    | ALT + TECLA WINDOWS +<br>CTRL + PAGE UP    | ALT + TECLA WINDOWS<br>+ CTRL + PAGE UP          |
| Diminuir permanentemente a taxa de<br>voz quando não estiver em em Leitura<br>Continua | ALT + TECLA WINDOWS +<br>CTRL + PAGE DOWN  | ALT + TECLA WINDOWS<br>+ CTRL + PAGE DOWN        |
| Comece a ler o Skim                                                                    | CTRL + INSERT + SETA<br>PARA BAIXO         | CAPS LOCK + CTRL +<br>SETA PRA BAIXO             |
| Alterar preferências de leitura de informações                                         | CTRL + SHIFT + INSERT +<br>SETA PARA BAIXO | CAPS LOCK + CTRL +<br>SHIFT + SETA PARA<br>BAIXO |

| Alternar fala completa, fala sob                                           | INSERT + BARRA DE                                      | CAPS LOCK + BARRA DE                                     |
|----------------------------------------------------------------------------|--------------------------------------------------------|----------------------------------------------------------|
| demanda (padrão) ou fala sem áudio                                         | ESPAÇO, seguido por S                                  | ESPAÇO, seguido por S                                    |
| Alternar fala sob demanda ou mudo<br>(Fala completa deve estar desativada) | INSERT + BARRA DE<br>ESPAÇO , seguido por SHIFT<br>+ S | CAPS LOCK + BARRA DE<br>ESPAÇO, seguido por<br>SHIFT + S |

#### Informativo

| Descrição                              | Atalhos do Desktop                  | Atalhos do Laptop      |
|----------------------------------------|-------------------------------------|------------------------|
| Interromper a Fala                     | CTRL                                | CTRL                   |
| Falar Fonte                            | INSERT + F                          | CAPS LOCK + F          |
| Falar o título da janela               | INSERT + T                          | CAPS LOCK + T          |
| Falar o prompt da janela e o texto     | INSERT + TAB                        | CAPS LOCK + TAB        |
| Procurar do JAWS                       | CTRL + INSERT + F                   | CAPS LOCK + CTRL + F   |
| Próximo do Procurar do JAWS            | INSERT + F3                         | CAPS LOCK + F3         |
| Anterior do Procurar do JAWS           | INSERT + SHIFT + F3                 | CAPS LOCK + SHIFT + F3 |
| Falar a Linha Superior da Janela Ativa | INSERT + END                        | CAPS LOCK + SHIFT + Y  |
| Falar a linha inferior da janela       | INSERT + PAGE DOWN                  | CAPS LOCK + SHIFT + N  |
| Falar Texto Selecionado                | INSERT + SHIFT + SETA<br>PARA BAIXO | CAPS LOCK + SHIFT + A  |
| Obter a versão do aplicativo           | CTRL + INSERT + V                   | CAPS LOCK + CTRL + V   |

#### Para cursores e mouse

| Descrição    | Atalhos do Desktop | Atalhos do Laptop           |
|--------------|--------------------|-----------------------------|
| Cursor do PC | MAIS NUM PAD       | CAPS LOCK + PONTO E VÍRGULA |
| JAWS Cursor  | MENOS NUM PAD      | CAPS LOCK + P               |

| Cursor de Toque                             | SHIFT + MAIS NUM PAD         | CAPS LOCK + SHIFT + PONTO E<br>VÍRGULA |
|---------------------------------------------|------------------------------|----------------------------------------|
| Roteie o cursor do PC para<br>o JAWS Cursor | INSERT + MAIS NUM PAD        | CAPS LOCK + APÓSTROFO                  |
| Rota JAWS Cursor para o<br>cursor do PC     | INSERT + MENOS NUM PAD       | CAPS LOCK + COLCHETE<br>ESQUERDO       |
| Botão esquerdo do mouse                     | NUM PAD BARRA                | CAPS LOCK+8                            |
| Botão direito do mouse                      | NUM PAD ASTERISCO            | CAPS LOCK+9                            |
| Arraste e solte                             | CTRL+INSERT+NUM PAD<br>BARRA | CAPS LOCK+CTRL+8                       |
| Restringir o JAWS Cursor                    | INSERT+R                     | CAPS LOCK+R                            |

## Para caixas de diálogo

| Descrição                               | Atalhos do Desktop       | Atalhos do Laptop              |
|-----------------------------------------|--------------------------|--------------------------------|
| Diga o botão padrão da caixa de diálogo | INSERT + E               | CAPS LOCK + E                  |
| Leia a janela de cima para baixo        | INSERT + B               | CAPS LOCK + B                  |
| Leia o Word no contexto                 | INSERT + C               | CAPS LOCK + C                  |
| Falar a Tecla de controle atual         | SHIFT + NUM PAD 5        | CAPS LOCK + SHIFT +<br>VÍRGULA |
| Abrir caixa combinada                   | ALT + SETA PARA<br>BAIXO | ALT + SETA PARA BAIXO          |
| Fechar caixa de combinação              | ALT + SETA PARA<br>CIMA  | ALT + SETA PARA CIMA           |
| Anunciar o status da barra de progresso | INSERT+TAB               | CAPS LOCK+TAB                  |

## Para Ajuda

| Descrição                         | Atalhos do Desktop                           | Atalhos do Laptop                             |
|-----------------------------------|----------------------------------------------|-----------------------------------------------|
| JAWS Pesquisa de Comando          | INSERT + BARRA DE<br>ESPAÇO, seguido por J   | CAPS LOCK + BARRA DE ESPAÇO,<br>seguido por J |
| Ajuda sensível do contexto        | INSERT + F1                                  | CAPS LOCK + F1                                |
| Ajuda do Teclado                  | INSERT + 1                                   | CAPS LOCK + 1                                 |
| Ajuda do JAWS para<br>aplicativos | <b>INSERT + F1</b> duas vezes<br>rapidamente | <b>CAPS LOCK + F1</b> duas vezes rapidamente  |
| Ajuda de Atalho                   | INSERT + H                                   | CAPS LOCK + CTRL + SHIFT + H                  |
| Ajuda da tecla Windows            | INSERT + W                                   | CAPS LOCK + W                                 |

### Diversos

| Descrição                                                        | Atalhos do Desktop                         | Atalhos do Laptop            |
|------------------------------------------------------------------|--------------------------------------------|------------------------------|
| Janela do JAWS                                                   | INSERT + J                                 | CAPS LOCK + CTRL + SHIFT + J |
| Atualizar Tela                                                   | INSERT + ESC                               | CAPS LOCK + ESC              |
| Configurações rápidas                                            | INSERT + V                                 | CAPS LOCK + V                |
| Executar JAWS Gerenciar                                          | INSERT + F2                                | CAPS LOCK + F2               |
| Desligar JAWS                                                    | INSERT + F4                                | CAPS LOCK + F4               |
| Diálogo Lista de Janelas                                         | INSERT + F10                               | CAPS LOCK + F10              |
| Selecione uma caixa de diálogo<br>do ícone da bandeja do sistema | INSERT + F11                               | CAPS LOCK + F11              |
| Falar a Hora do Sistema                                          | INSERT + F12                               | CAPS LOCK + F12              |
| Rótulo de Gráficos                                               | INSERT + G                                 | CAPS LOCK + G                |
| Rótulo de Gráficos Automático                                    | CTRL + INSERT + G                          | CAPS LOCK + CTRL + G         |
| Passe a tecla por                                                | <b>INSERT + 3</b> na fileira de<br>números | CAPS LOCK + 3                |

| Virtualize a janela                                                 | ALT + INSERT + W                                       | ALT + CAPS LOCK + W                                          |
|---------------------------------------------------------------------|--------------------------------------------------------|--------------------------------------------------------------|
| Virtualize o controle atual                                         | ALT + SHIFT + INSERT +<br>W                            | ALT + CAPS LOCK + SHIFT + W                                  |
| Selecione o esquema                                                 | ALT + INSERT + S                                       | ALT + CAPS LOCK + S                                          |
| Selecione o idioma                                                  | CTRL + WINDOWS Tecla<br>+ L                            | CTRL + WINDOWS Tecla + L                                     |
| Selecione o perfil de voz                                           | CTRL + INSERT + S                                      | CAPS LOCK + CTRL + S                                         |
| Ler as colunas de 1 a 10 de uma<br>exibição de lista                | CTRL + INSERT + n, onde<br>n é um valor de 1, 2, 3 a 0 | CAPS LOCK + CTRL + n, onde n<br>é um valor de 1, 2, 3, até 0 |
| Copiar o texto selecionado para<br>a área de transferência          | INSERT + WINDOWS<br>Tecla + C                          | CAPS LOCK + WINDOWS Tecla<br>+ C                             |
| Mostrar histórico de fala                                           | INSERT + BARRA DE<br>ESPAÇO seguido por H              | CAPS LOCK + BARRA DE<br>ESPAÇO seguido por H                 |
| Alternar Redução dinâmica do<br>volume (Windows 8.1 e<br>posterior) | INSERT + BARRA DE<br>ESPAÇO seguido por D              | CAPS LOCK + BARRA DE<br>ESPAÇO seguido por D                 |
| Alternar modo padrão (usado para solução de problemas)              | INSERT + BARRA DE<br>ESPAÇO seguido por Z              | CAPS LOCK + BARRA DE<br>ESPAÇO seguido por z                 |
| Alternar Cortina de tela                                            | INSERT + BARRA DE<br>ESPAÇO, seguido por F11           | CAPS LOCK + BARRA DE<br>ESPAÇO, seguido por F11              |

## Por Quadros

| Descrição                     | Atalhos do Desktop                                                          | Atalhos do Laptop                                             |
|-------------------------------|-----------------------------------------------------------------------------|---------------------------------------------------------------|
| Quadro Obter Topo Esquerdo    | CTRL + SHIFT + COLCHETE<br>ESQUERDO                                         | CTRL + SHIFT + COLCHETE<br>ESQUERDO                           |
| Quadro Obter Fundo Direito    | CTRL + SHIFT + COLCHETE<br>DIREITO                                          | CTRL + SHIFT + COLCHETE<br>DIREITO                            |
| Quadro definido para a janela | <b>CTRL + SHIFT + ESQUERDO</b><br><b>COLCHETE</b> duas vezes<br>rapidamente | CTRL + SHIFT + ESQUERDO<br>COLCHETE duas vezes<br>rapidamente |

## Para JAWS Tandem

| Descrição                                                                            | Atalhos do Desktop           | Atalhos do Laptop            |
|--------------------------------------------------------------------------------------|------------------------------|------------------------------|
| Termina a sessão JAWS Tandem                                                         | INSERT + ALT + T             | INSERT + ALT + T             |
| Alternar entre o destino e o Controlador<br>Desktop (somente usuário do controlador) | INSERT + ALT + TAB           | INSERT + ALT + TAB           |
| Ativar ou desativar o vídeo no controlador<br>(controladorusuário apenas)            | INSERT + CTRL + SHIFT<br>+ V | INSERT + CTRL + SHIFT<br>+ V |

#### Para Pesquisa

| Descrição                                             | Atalhos do Desktop                               | Atalhos do Laptop                             |
|-------------------------------------------------------|--------------------------------------------------|-----------------------------------------------|
| Abrir Pesquisa                                        | INSERT + BARRA DE ESPAÇO<br>seguido por <b>R</b> | CAPS LOCK + BARRA DE<br>ESPAÇO, seguido por R |
| Inicie a pesquisa usando a<br>pesquisa primária Fonte | INSERT+WINDOWS Tecla+R                           | CAPS LOCK + WINDOWS Tecla<br>+ R              |

## Para OCR Conveniente

# ecnologia & Acessibilidade

| Descrição                                                   | Atalhos do Desktop                                                                | Atalhos do Laptop                                                                              |  |
|-------------------------------------------------------------|-----------------------------------------------------------------------------------|------------------------------------------------------------------------------------------------|--|
| Adquira imagem da<br>câmera ou scanner                      | <b>INSERT + BARRA DE ESPAÇO</b> ,<br>seguido por <b>O</b> e, em seguida, <b>A</b> | <b>CAPS LOCK + BARRA DE</b><br><b>ESPAÇO</b> , seguido por <b>O</b> e, em<br>seguida, <b>A</b> |  |
| Reconhecer o arquivo de<br>imagem atualmente<br>selecionado | <b>INSERT + BARRA DE ESPAÇO</b> ,<br>seguido por <b>O</b> e, em seguida, <b>F</b> | CAPS LOCK + BARRA DE<br>ESPAÇO, seguido por O e, em<br>seguida, F                              |  |
| Reconhecer o<br>documento PDF atual                         | <b>INSERT + BARRA DE ESPAÇO</b> ,<br>seguido por <b>O</b> e, em seguida, <b>D</b> | CAPS LOCK + BARRA DE<br>ESPAÇO, seguido por O e, em<br>seguida, D                              |  |
| Reconhecer a janela atual<br>do aplicativo                  | <b>INSERT + BARRA DE ESPAÇO</b> ,<br>seguido por <b>O</b> , e depois <b>W</b>     | CAPS LOCK + BARRA DE<br>ESPAÇO, seguido por O e, em<br>seguida, W                              |  |

| Reconhecer tela inteira                            | <b>INSERT + BARRA DE ESPAÇO</b> ,<br>seguido por <b>O</b> e, em seguida, <b>S</b> | <b>CAPS LOCK + BARRA DE</b><br><b>ESPAÇO</b> , seguido por <b>O</b> e, em<br>seguida, <b>S</b> |
|----------------------------------------------------|-----------------------------------------------------------------------------------|------------------------------------------------------------------------------------------------|
| Reconhecer o controle<br>atualmente selecionado    | <b>INSERT + BARRA DE ESPAÇO</b> ,<br>seguido por <b>O</b> e, em seguida, <b>C</b> | CAPS LOCK + BARRA DE<br>ESPAÇO, seguido por O e em<br>seguida C                                |
| Cancelar reconhecimento<br>durante o progresso     | <b>INSERT + BARRA DE ESPAÇO</b> ,<br>seguido por <b>O</b> e, em seguida, <b>Q</b> | CAPS LOCK + BARRA DE<br>ESPAÇO, seguido por O e, em<br>seguida, Q                              |
| Anunciar mensagem de<br>ajuda para comandos<br>OCR | INSERT + BARRA DE ESPAÇO,<br>seguido por O, e depois PONTO DE<br>INTERROGAÇÃO     | CAPS LOCK + BARRA DE<br>ESPAÇO, seguido por O e em<br>seguida PONTO DE<br>INTERROGAÇÃO         |

#### Para Eco do Mouse

| Descrição                                                         | Atalhos do Desktop                                                                | Atalhos do Laptop                                                                              |  |
|-------------------------------------------------------------------|-----------------------------------------------------------------------------------|------------------------------------------------------------------------------------------------|--|
| Alternar o eco do mouse                                           | INSERT + BARRA DE ESPAÇO,<br>seguido por E e depois O                             | <b>CAPS LOCK + BARRA DE ESPAÇO</b> , seguido por <b>E</b> e depois <b>O</b>                    |  |
| Fala, Caractere                                                   | <b>INSERT + BARRA DE ESPAÇO</b> ,<br>seguido por <b>E</b> e, em seguida, <b>C</b> | <b>CAPS LOCK + BARRA DE ESPAÇO</b> , seguido por <b>E</b> e, em seguida, <b>C</b>              |  |
| Falar Palavra                                                     | <b>INSERT + BARRA DE ESPAÇO</b> ,<br>seguido por <b>E</b> , e depois <b>W</b>     | <b>CAPS LOCK + BARRA DE ESPAÇO</b> , seguido por <b>E</b> e, em seguida, <b>W</b>              |  |
| Falar Linha                                                       | <b>INSERT + BARRA DE ESPAÇO</b> ,<br>seguido por <b>E</b> e, em seguida, <b>L</b> | <b>CAPS LOCK + BARRA DE ESPAÇO</b> , seguido por <b>E</b> e depois <b>L</b>                    |  |
| Falar Parágrafo                                                   | <b>INSERT + BARRA DE ESPAÇO</b> ,<br>seguido por <b>E</b> e, em seguida, <b>P</b> | <b>CAPS LOCK + BARRA DE ESPAÇO</b> , seguido por <b>E</b> e, em seguida, <b>P</b>              |  |
| Anunciar mensagem de<br>ajuda para os comandos<br>do Eco do Mouse | INSERT + BARRA DE ESPAÇO,<br>seguido por E, e depois<br>PONTO DE INTERROGAÇÃO     | CAPS LOCK + BARRA DE ESPAÇO,<br>seguido por E e, em seguida,<br>PONTO DE INTERROGAÇÃO<br>MARCA |  |

## Para Cursor de Toque

| Descrição                                              | Atalhos do Desktop                 | Atalhos do Laptop                        |
|--------------------------------------------------------|------------------------------------|------------------------------------------|
| Cursor de Toque                                        | SHIFT + MAIS NUM PAD               | CAPS LOCK + SHIFT + PONTO<br>E VÍRGULA   |
| Próximo elemento                                       | SETA DIREITA ou TAB                | SETA PARA A DIREITA ou TAB               |
| Elemento anterior                                      | SETA À ESQUERDA ou SHIFT<br>+ TAB  | SETA À ESQUERDA ou SHIFT +<br>TAB        |
| Próximo elemento por tipo                              | SETA PARA BAIXO                    | SETA PARA BAIXO                          |
| Elemento anterior por tipo                             | SETA PARA CIMA                     | SETA PARA CIMA                           |
| Percorrer os Tipos de<br>Navegação de Elementos        | PAGE UP ou PAGE DOWN               | PAGE UP ou PAGE DOWN                     |
| Primeiro elemento                                      | CTRL + HOME                        | CTRL + HOME                              |
| Último elemento                                        | CTRL + END                         | CTRL + END                               |
| Diga o elemento atual                                  | INSERT + SETA PARA CIMA            | CAPS LOCK + I                            |
| Leitura Continua com o cursor<br>de toque              | INSERT + SETA PARA BAIXO           | CAPS LOCK + SETA PARA<br>BAIXO           |
| Rotear o cursor de toque para<br>o elemento focalizado | INSERT + MAIS NUM PAD              | CAPS LOCK + APÓSTROFO                    |
| Rotear o cursor de toque para<br>o JAWS Cursor         | INSERT + SHIFT + NUM PAD<br>MAIS   | CAPS LOCK + SHIFT +<br>APÓSTROFO         |
| Rota JAWS Cursor para tocar<br>o cursor                | INSERT + SHIFT + NUM PAD<br>MENOS  | CAPS LOCK + SHIFT +<br>COLCHETE ESQUERDO |
| Revisão de texto                                       | NUM PAD BARRA ou<br>INSERT + ENTER | CAPS LOCK + ENTER                        |
| Navegação Avançada                                     | NUM PAD ASTERISCO                  | CAPS LOCK + A                            |

## **Atalhos para Windows**

#### Geral

| Descrição                             | Atalho               |
|---------------------------------------|----------------------|
| Obter ajuda                           | F1                   |
| Abra o menu Iniciar                   | CTRL + ESC           |
| Abra o Explorador de Arquivos         | TECLA DO WINDOWS + E |
| Diálogo de Execução Aberta            | TECLA DO WINDOWS + R |
| Encontrar arquivo ou pasta do desktop | F3                   |
| Minimize todos os aplicativos         | TECLA DO WINDOWS + M |
| Alternar entre aplicativos abertos    | ALT + TAB            |
| Sair do aplicativo ativo              | ALT + F4             |

# Para Janelas e Menus

| Descrição                                       | Atalho                              |
|-------------------------------------------------|-------------------------------------|
| Abra o menu de controle de aplicativos          | ALT + BARRA DE ESPAÇO               |
| Mover para a barra de menus do aplicativo atual | ALT                                 |
| Escolha um item de menu                         | ENTER                               |
| Mover Entre Menus                               | ALT, teclas de seta                 |
| Cancelar ou fechar um menu                      | ESC                                 |
| Cancelar ou fechar um menu em cascata           | ALT                                 |
| Abrir um menu de controle da janela filha       | ALT + TRAÇO                         |
| Fechar uma janela filho                         | CTRL + F4                           |
| Abra o menu de contexto                         | TECLAS de APLICAÇÕES ou SHIFT + F10 |

## Para caixas de diálogo

| Descrição                                       | Atalho                                    |
|-------------------------------------------------|-------------------------------------------|
| Mover através de controles de diálogo           | ТАВ                                       |
| Mover para trás através de controles de diálogo | SHIFT + TAB                               |
| Mover para outra página                         | CTRL + TAB                                |
| Direção reversa através de páginas              | CTRL + SHIFT + TAB                        |
| Selecionar ou desmarcar na exibição de lista    | BARRA DE ESPAÇO ou CTRL + BARRA DE ESPAÇO |
| Ativar / Desativar uma caixa de seleção         | BARRA DE ESPAÇO                           |

## Para leitura de Texto

| Descrição                          | Atalho                    |
|------------------------------------|---------------------------|
| Mover um caractere para a esquerda | SETA ESQUERDA             |
| Mover um caractere para a direita  | SETA DIREITA              |
| Mover uma Palavra para Esquerda    | CTRL + SETA PARA ESQUERDA |
| Mover uma Palavra para Direita     | CTRL+SETA PARA DIREITA    |
| Mover para o início da linha       | НОМЕ                      |
| Mover para o final da linha        | END                       |
| Mover um parágrafo para cima       | CTRL + SETA PARA CIMA     |
| Mover um parágrafo para baixo      | CTRL + SETA PARA BAIXO    |
| Rolar para cima uma tela           | PAGE UP                   |
| Rolar para baixo uma tela          | PAGE DOWN                 |
| Mover para o começo                | CTRL + HOME               |
| Mover para o fim                   | CTRL + END                |

## Para Edição de Texto

| Descrição                                                                       | Atalho                                                                                 |
|---------------------------------------------------------------------------------|----------------------------------------------------------------------------------------|
| Copiar                                                                          | CTRL + C                                                                               |
| Cortar                                                                          | CTRL + X                                                                               |
| Colar                                                                           | CTRL + V                                                                               |
| Ler o conteúdo da área de transferência<br>(layout de desktop ou laptop)        | TECLA DO WINDOWS + INSERT + X ou TECLA DO<br>WINDOWS + CAPS LOCK + X                   |
| Virtualize o conteúdo da área de<br>transferência (layout de desktop ou laptop) | INSERT + BARRA DE ESPAÇO seguido por C ou<br>CAPS LOCK + BARRA DE ESPAÇO seguido por C |
| Desfazer                                                                        | CTRL+Z                                                                                 |
| Excluir caractere atual                                                         | DELETE                                                                                 |
| Excluir caractere anterior                                                      | BACKSPACE                                                                              |
| Selecione um caractere à esquerda                                               | SHIFT + SETA PARA A ESQUERDA                                                           |
| Selecione Um Caractere Direita                                                  | SHIFT + SETA PARA A DIREITA                                                            |
| Selecione uma palavra à esquerda                                                | CTRL + SHIFT + SETA PARA A ESQUERDA                                                    |
| Selecione uma palavra à Direita                                                 | CTRL + SHIFT + SETA PARA A DIREITA                                                     |
| Selecione para o início da linha                                                | SHIFT + HOME                                                                           |
| Selecionar do final da linha                                                    | SHIFT + END                                                                            |
| Selecione para começar                                                          | CTRL + SHIFT + HOME                                                                    |
| Selecione para terminar                                                         | CTRL + SHIFT + END                                                                     |
| Selecionar Todos                                                                | CTRL + A                                                                               |

## Para o Explorador de Arquivos

| Descrição                                                | Atalho            |
|----------------------------------------------------------|-------------------|
| Deletar arquivos                                         | DELETE            |
| Renomear um arquivo ou pasta                             | F2                |
| Abrir as propriedades do arquivo ou da pasta selecionada | ALT + ENTER       |
| Atualize uma janela                                      | F5                |
| Alternar entre painéis                                   | TAB e SHIFT + TAB |
| Suba um nível                                            | BACKSPACE         |

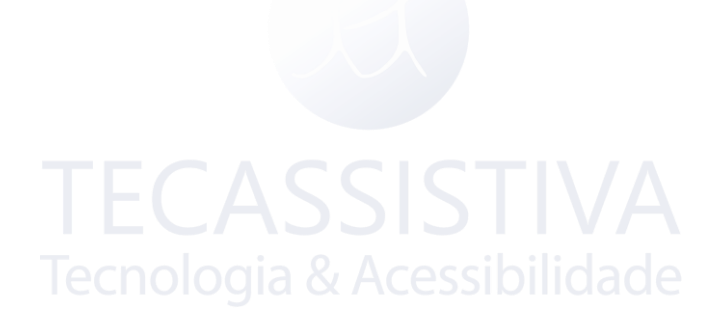

# Gestos para navegação por toque, leitura de texto e configurações de fala

| Gesto                                           | Toque de navegação                                                                                                    | Leitura de texto                                                                                                    | Configurações de<br>fala                                           |
|-------------------------------------------------|----------------------------------------------------------------------------------------------------|----------------------------------------------------------------------------------------------------|--------------------------------------------------------------------|
| Toque com um<br>dedo                            | Fale o elemento na<br>localização atual (mova<br>continuamente o dedo<br>pela tela para explorar)                                                                                                    | Fale o elemento na<br>localização atual (mova<br>continuamente o dedo<br>pela tela para explorar)                                                                                                    | _                                                                  |
| Toque Dividido                                  | Fale o caractere na<br>localização atual enquanto<br>explora ou ativa o botão<br>do teclado de toque<br>selecionado nos modos de<br>digitação Padrão e Toque                                              | Fale o caractere na<br>localização atual enquanto<br>explora ou ativa o botão<br>do teclado de toque<br>selecionado nos modos de<br>digitação Padrão e Toque                                             | _                                                                  |
| Dois Toque<br>Dividido                          | Fale a palavra na<br>localização atual enquanto<br>explora ou abra e feche o<br>painel de teclas<br>alternativas relacionadas<br>ao botão Teclado de toque<br>selecionado no modo<br>Digitação por Toque  | Fale a palavra na<br>localização atual enquanto<br>explora ou abra e feche o<br>painel de teclas<br>alternativas relacionadas<br>ao botão Teclado de toque<br>selecionado no modo<br>Digitação por Toque | _                                                                  |
| Deslize para a<br>direita ou para<br>a esquerda | Elemento seguinte ou<br>anterior                                                                                                    | Caractere seguinte ou<br>anterior                                                                                                    | Aumentar ou<br>diminuir a taxa de<br>fala                          |
| Deslize para<br>baixo ou para<br>cima           | Elemento seguinte ou<br>anterior (do tipo<br>anteriormente definido<br>pelo movimento de dois<br>dedos para a direita ou<br>para a esquerda) ou altera<br>o valor nos controles do<br>controle deslizante | Linha seguinte ou anterior<br>(ou qualquer lugar que a<br>seta para cima / para baixo<br>trabalhe para mover por<br>linha)                                                                               | Diminuir ou<br>aumentar as<br>configurações do<br>volume principal |

| Toque de dois<br>dedos para a<br>direita ou para<br>a esquerda | Avançar ou retroceder<br>através dos tipos de<br>navegação de elementos,<br>como regiões, títulos, itens<br>de lista, etc.                                                            | Palavra seguinte ou<br>anterior                                                      | _                                     |
|----------------------------------------------------------------|----------------------------------------------------------------------------------------------------|--------------------------------------------------------------------------------------|---------------------------------------|
| Com dois<br>dedos                                              | Diga o elemento atual                                                                                                    | Parágrafo anterior (atalho<br>CTRL + SETA PARA<br>CIMA)                              | _                                     |
| Toque com<br>dois dedos<br>para baixo                          | Leitura continua                                                                                                    | Próximo parágrafo (atalho<br>CTRL + SETA PARA<br>BAIXO)                              | _                                     |
| Toque triplo                                                   | Selecione ou limpe um<br>item em uma lista ou abra<br>e feche o painel de teclas<br>alternativas relacionadas<br>ao botão Teclado de toque<br>selecionado no modo<br>Digitação Padrão | Alternar seleção de texto                                                            | Ativa / desativa o<br>cursor de toque |
| Toque triplo de<br>dois dedos                                  | Falar texto selecionado                                                                                                    | Falar texto selecionado                                                              | -                                     |
| Toque de três<br>dedos para a<br>direita ou para<br>a esquerda | Executa uma TAB ou SHIFT<br>+ TAB                                                                                                    | Fim ou início da linha atual<br>(atalho <b>JAWS END</b> /<br><b>HOME</b> )           | _                                     |
| Toque de três<br>dedos para<br>cima ou para<br>baixo           | Ciclo entre painéis de<br>aplicação semelhantes a<br>pressionar F6 ou SHIFT +<br>F6                                                                                                   | Início ou fim da área de<br>texto (atalho <b>CTRL +</b><br><b>HOME / END</b> )       | _                                     |
| Toque de<br>quatro dedos<br>para cima ou<br>para baixo         | Primeiro ou último<br>elemento                                                                                                    | Mover para cima ou para<br>baixo uma página ou tela<br>(atalho <b>PAGE UP/DOWN</b> ) | _                                     |
| Deslizar com<br>quatro dedos<br>para baixo                     | -                                                                                                    | Leitura Continua (um único<br>toque em qualquer lugar<br>da tela pára de ler)        | _                                     |

| Deslizamento<br>de quatro<br>dedos para<br>baixo | Ativa / desativa o teclado<br>de toque do Windows | Ativa / desativa o teclado<br>de toque do Windows | -                                              |
|--------------------------------------------------|---------------------------------------------------|---------------------------------------------------|------------------------------------------------|
| Toque duplo<br>de quatro<br>dedos                | Listar gestos para<br>navegação por toque         | Listar gestos para leitura<br>de texto            | Listar gestos para<br>configurações de<br>fala |

## Gestos para Comandos Gerais do Windows e do JAWS

| Gesto                                                      | Аçао                                                                                                    |
|------------------------------------------------------------|----------------------------------------------------------------------------------------------------|
| Toque duplo                                                | Ativar o elemento atual ou o botão Teclado de toque no modo de<br>digitação padrão (funciona tanto para navegação por toque quanto<br>para leitura de texto) |
| Deslize com dois dedos para<br>a direita e para a esquerda | Escape (executa ESC para navegação de toque e leitura de texto)                                                                                              |
| Deslizar com dois dedos de<br>cima para baixo              | Fechar aplicativo (para navegação por toque e leitura de texto)                                                                                              |
| Deslize o dedo com três<br>dedos                           | Alterna a janela de revisão de texto para elementos com nomes de<br>texto que não suportam navegação por cursor padrão, como botões e<br>itens de lista      |
| Toque com dois dedos                                       | Fala em silêncio                                                                                                    |
| Toque duplo com dois<br>dedos                              | O mesmo que pressionar a tecla APLICAÇÃO                                                                                                    |
| Dois dedos giram no<br>sentido horário                     | Definir o próximo modo de gesto                                                                                                    |
| Dois dedos giram no<br>sentido anti-horário                | Definir modo de gesto anterior                                                                                                    |
| Toque duplo de três dedos                                  | Ativar / desativar a fala                                                                                                    |
| Toque com quatro dedos                                     | Exibir ajuda do contexto do gesto                                                                                                    |

| Toque triplo de quatro<br>dedos | Modo de prática de gestos, semelhante ao teclado ajuda                                                                                                    |
|---------------------------------|----------------------------------------------------------------------------------------------------|
| Rotação de quatro dedos         | Passa o próximo gesto para o Windows                                                                                                    |
| Toque de cinco dedos            | Caixa de diálogo Gerenciador do JAWS (se o modo de gesto ainda<br>não estiver definido para tocar quando este comando for usado, o<br>modo está definido para tocar). |
| Toque duplo de cinco dedos      | Janela JAWS (Se o modo de gestos ainda não estiver definido para<br>tocar quando este comando é usado, o modo está definido para<br>tocar.)                           |
| Toque triplo de cinco dedos     | Encerre o JAWS (se o modo de gestos ainda não estiver definido para<br>tocar quando este comando for usado, o modo está definido para<br>tocar).                      |
| Rotação de cinco dedos          | Alternar gestos do JAWS de vez em quando                                                                                                    |

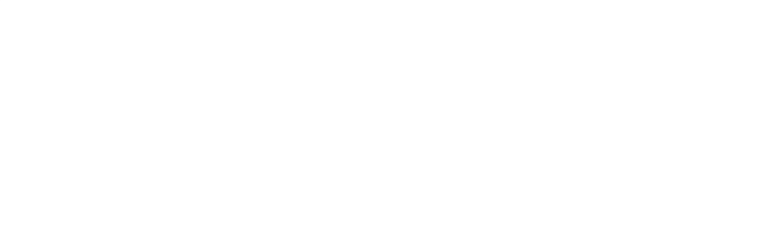

# Importador Exclusivo

#### IMPORTADOR

#### Tecassistiva

Av. Dr. Altino Arantes, 345 Vila Clementino, São Paulo – SP CEP 04042-032 Brasil www.tecassistiva.com.br

Telefone/Fax: (11) 3266-4311 E-mail: teca@tecassistiva.com.br

Horário de atendimento: Segunda a sexta, das 8h às 18h, horário de Brasília Horário de suporte técnico: Segunda a sexta, das 8h às 18h, horário de Brasília

FABRICANTE

#### **Freedom Scientific**

11800 31st Court North St. Petersburg, Florida 33716-1805 USA www.freedomscientific.com